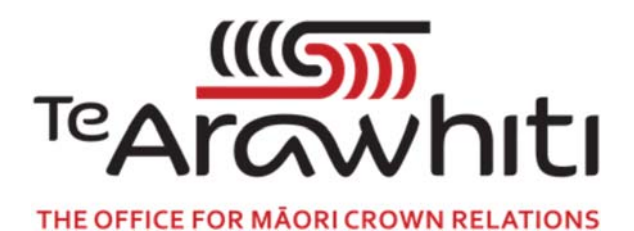

## Te Kete Kōrero a Te Takutai Moana

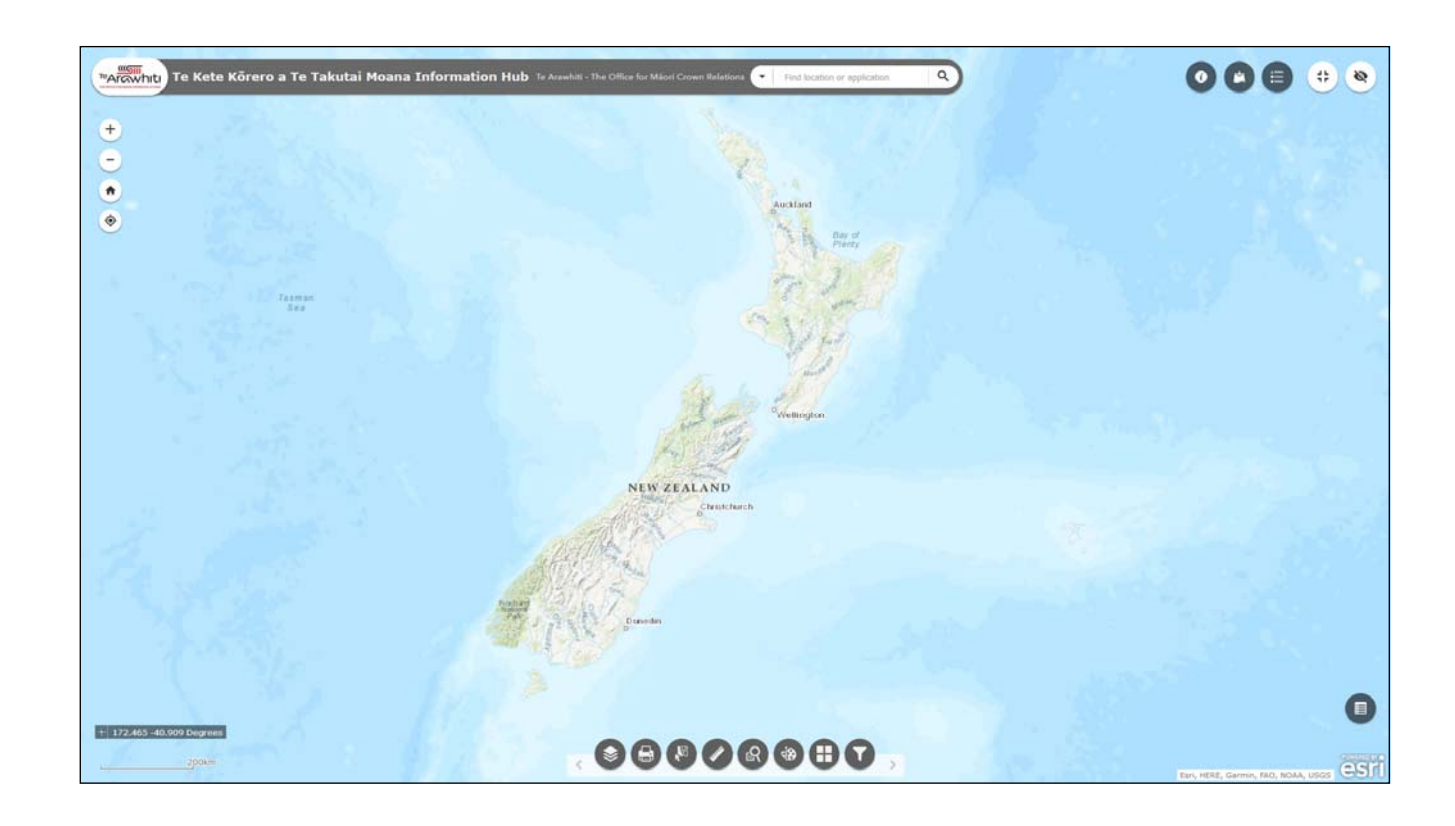

## How to Save Google Earth Data

## How to Save Google Earth Data

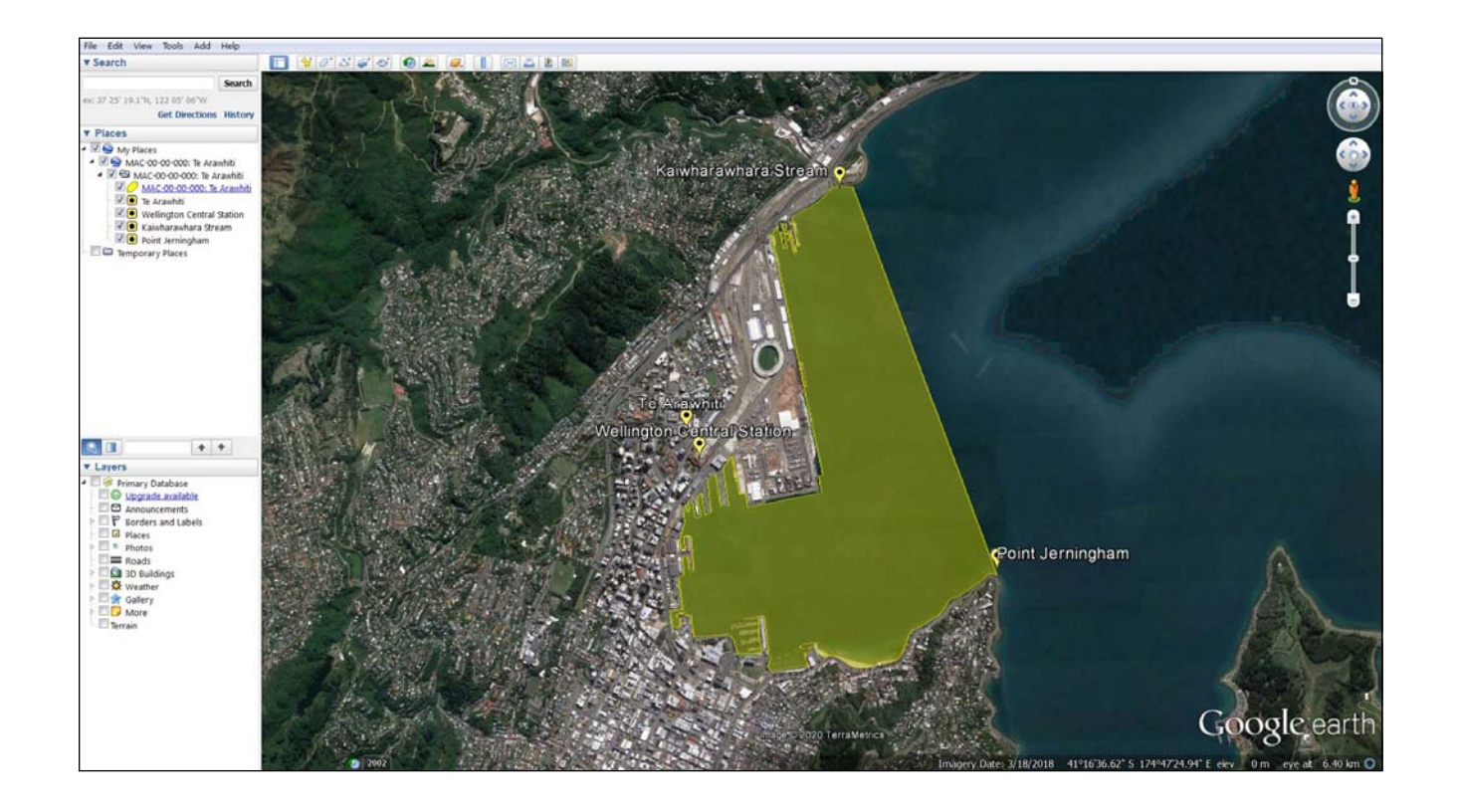

You can import data from Google Earth into Korero Takutai. All you need to do is to save it in the right file format.

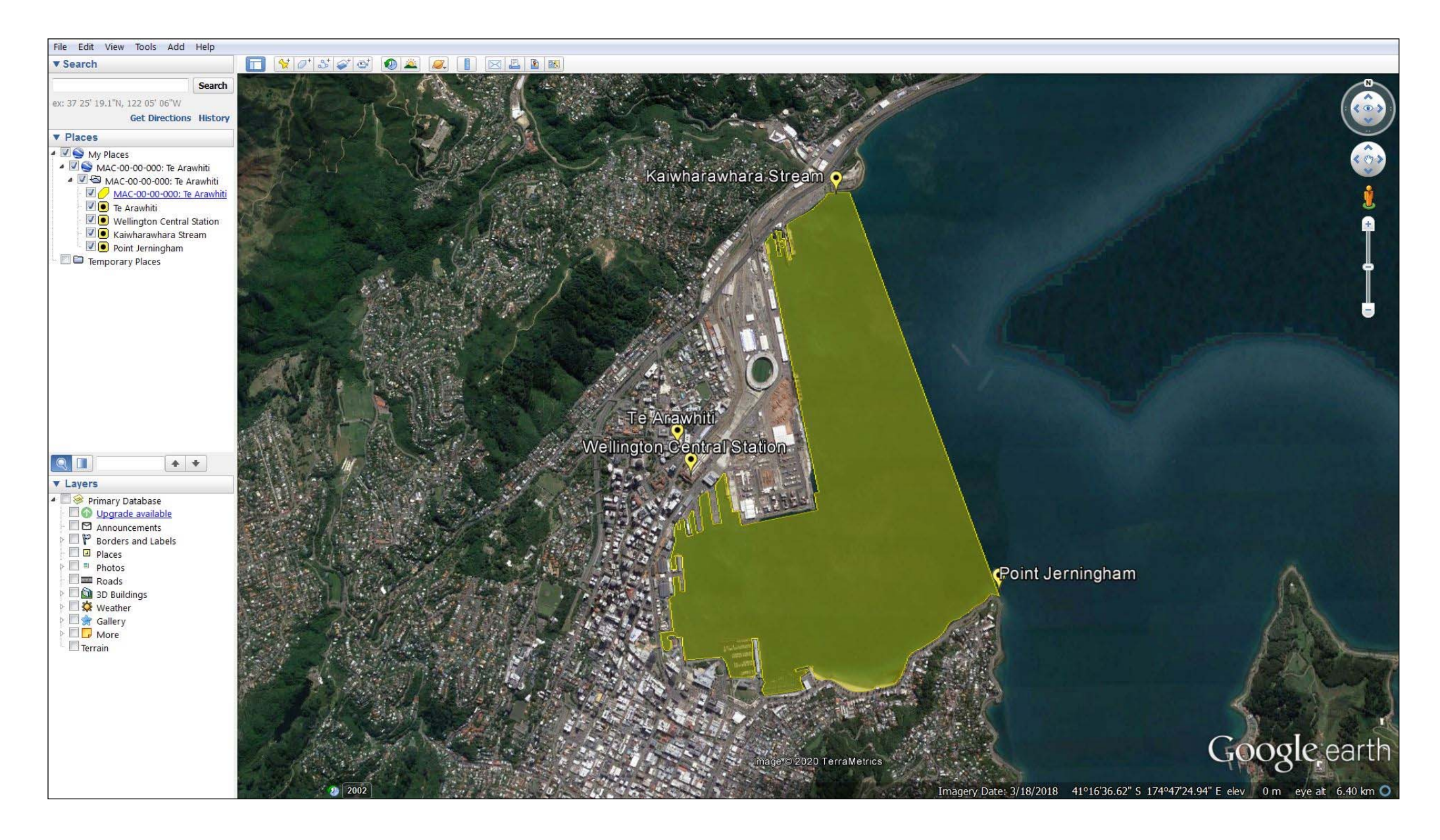

1. Use Google Earth to prepare the data you wish to use in Korero Takutai. The data in the image comprises a polygon and some points.

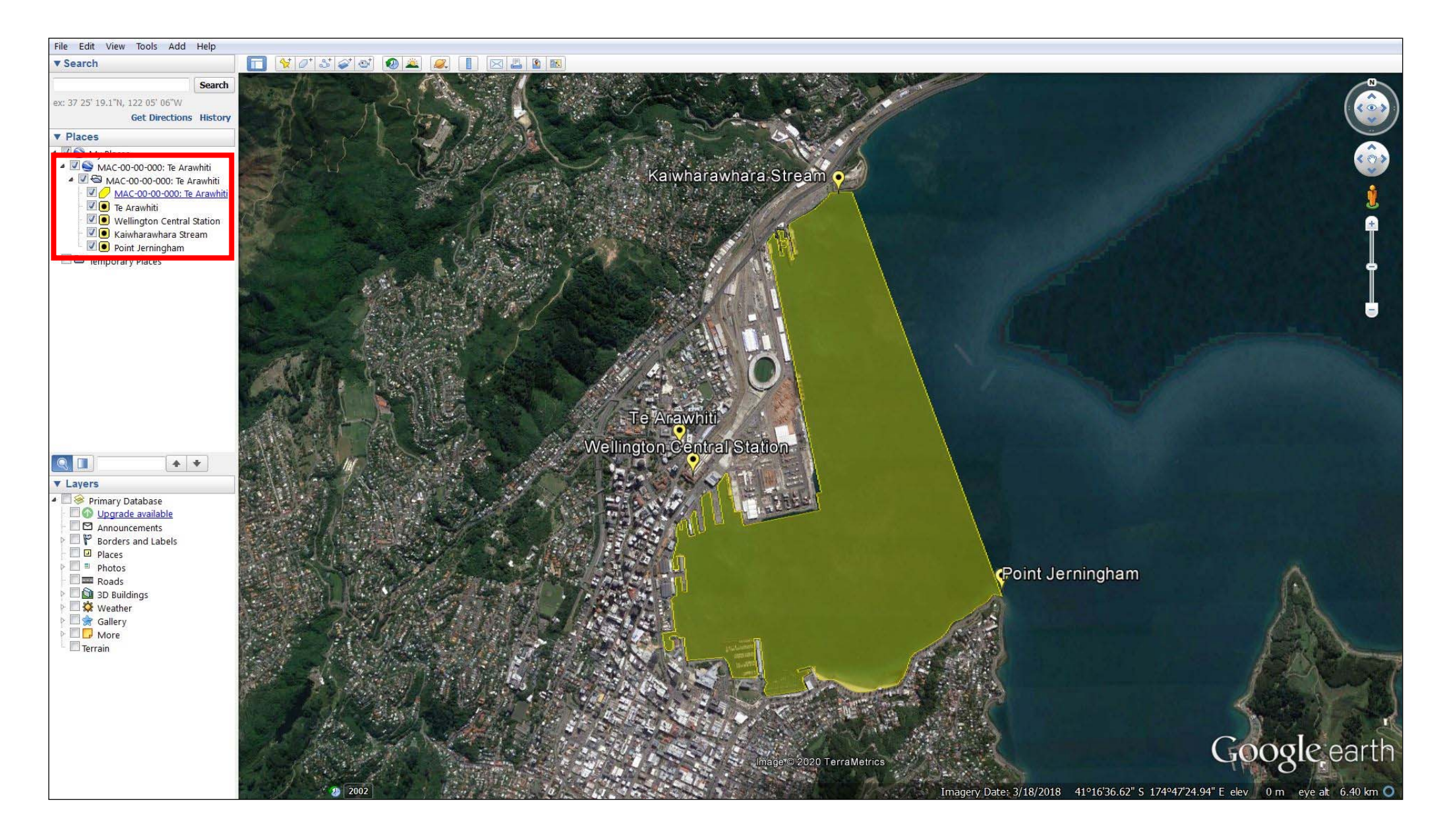

2. The data should be stored in either the 'My Places' or 'Temporary Places' folders in the window to the right-hand side of the map.

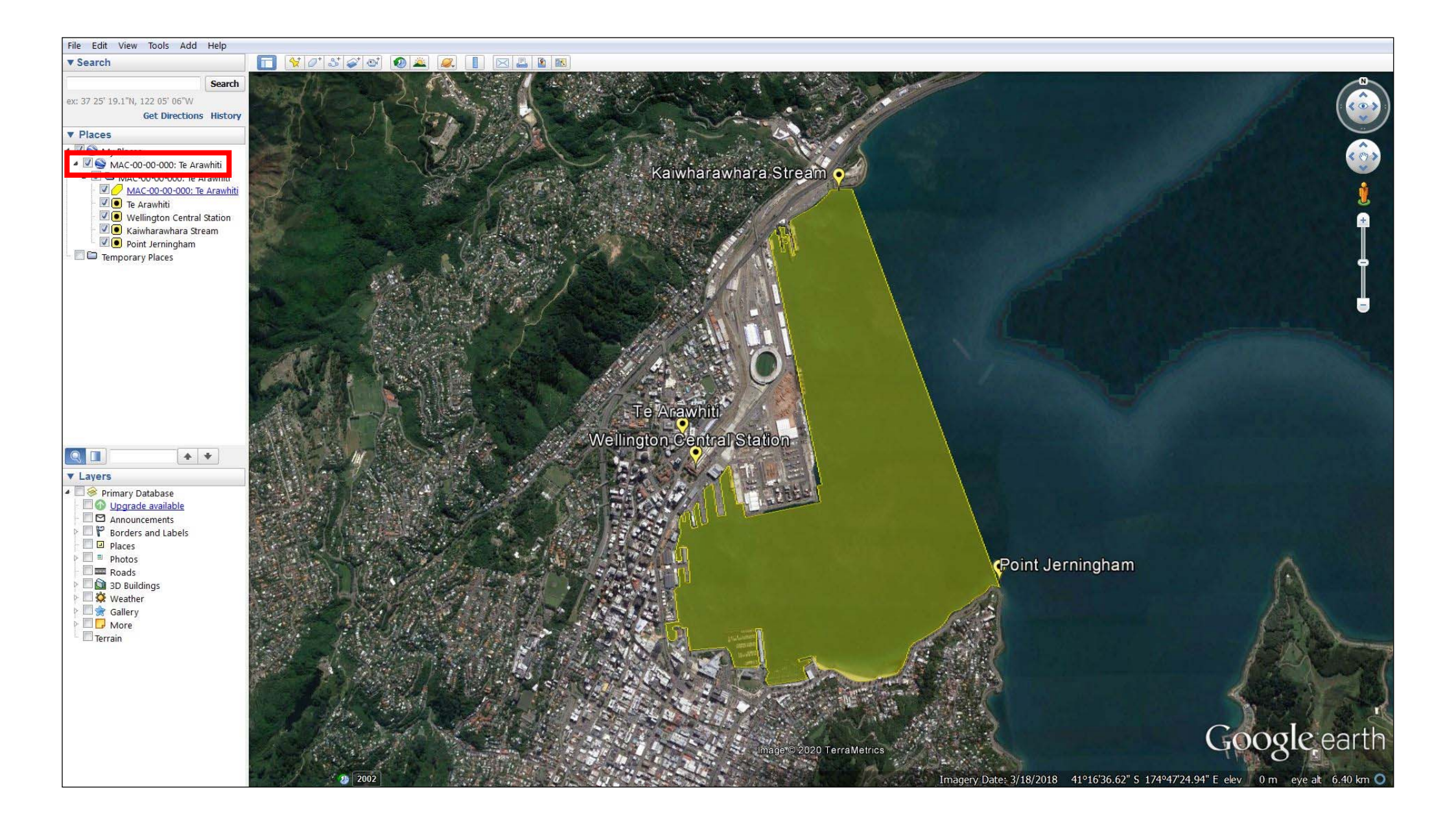

3. Right click on the root folder that your data is stored in. Select 'save place as' from the menu.

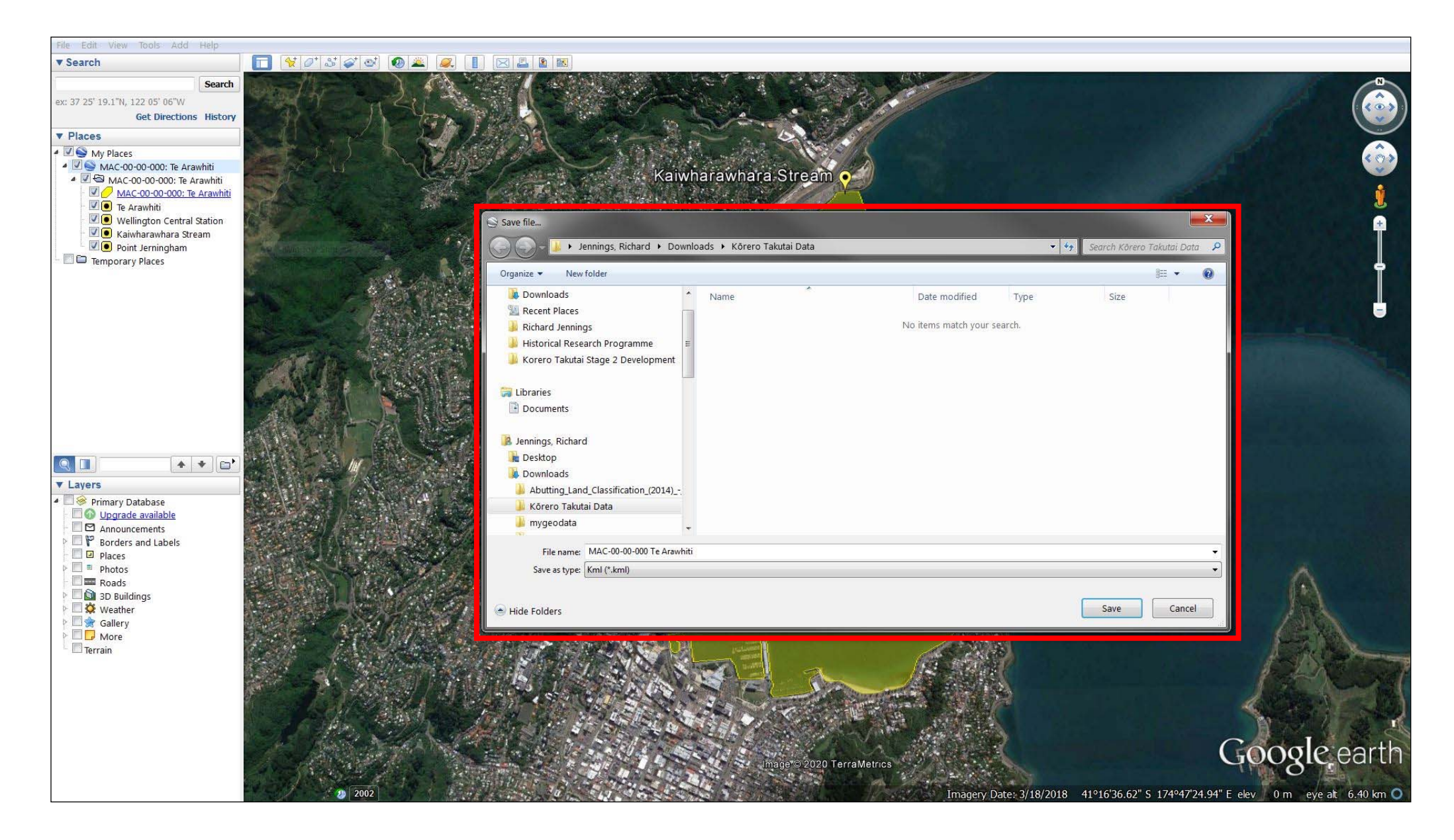

4. Select which folder on your computer you would like to save the data to, and the name you would like to give the

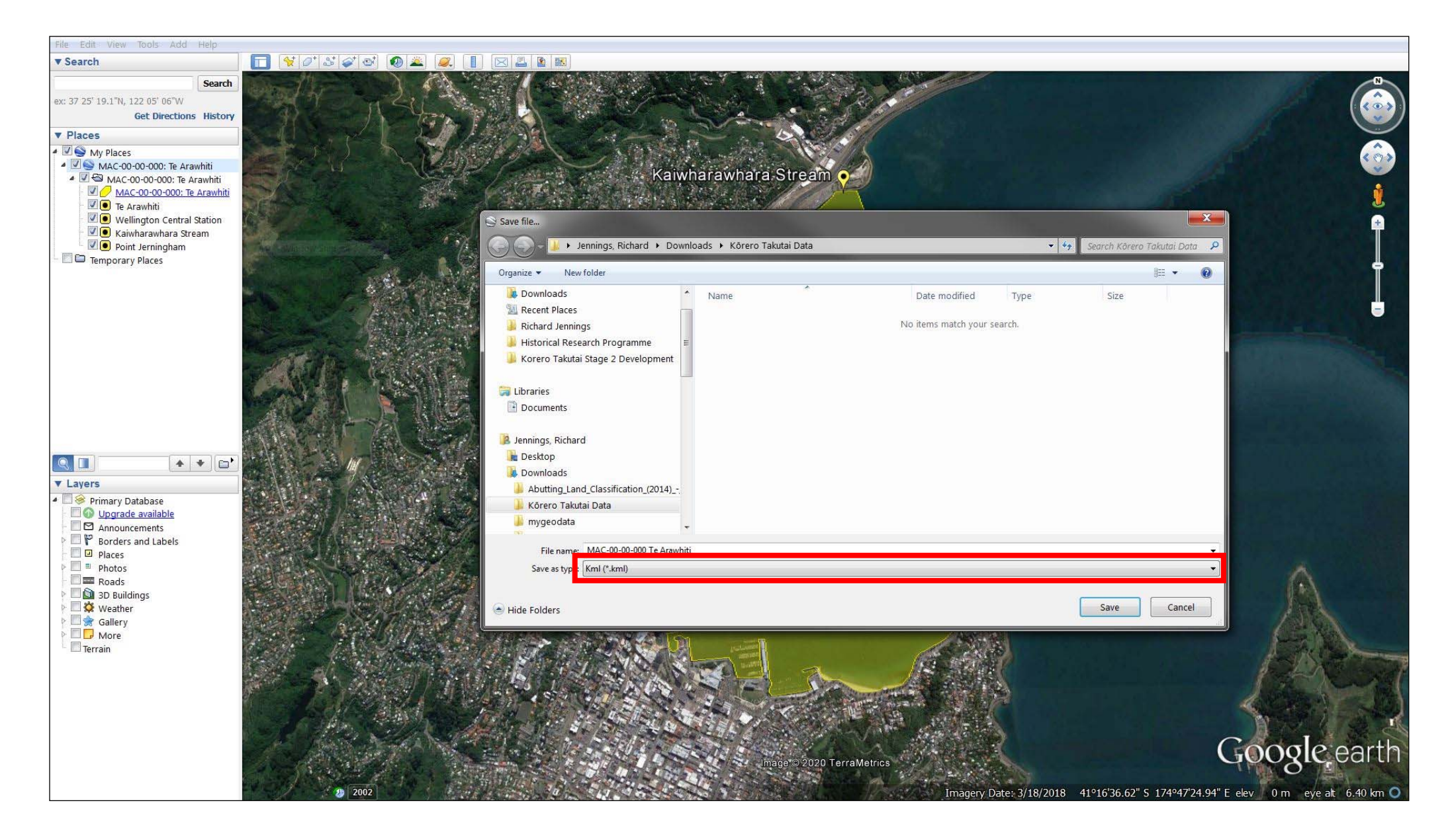

5. Select 'Kml' from the 'save as type' drop-down menu. This is very important as Kmz files are not compatible with Korero Takutai. Then click 'save'.

|                                    |                                                     |                              |       |   |  |              |                    |    | X |
|------------------------------------|-----------------------------------------------------|------------------------------|-------|---|--|--------------|--------------------|----|---|
| 🕗 🕗 🤞 🕨 Jennings, Richard 🛛        | <ul> <li>Downloads + Körero Takutai Data</li> </ul> |                              |       | _ |  | 👻 🍕 Search k | (ôrero Takutai Dat | ta | Q |
| File Edit View Tools Help          |                                                     |                              |       |   |  |              |                    |    |   |
| Organize 🔻 🍚 Open 🔻 Share          | with      New folder                                |                              |       |   |  |              | 355 🔹              |    | 0 |
| 🚖 Favorites                        | Name                                                | Date modified Type Siz       | Size  |   |  |              |                    |    |   |
| 🛜 Libraries                        | S MAC-00-00-000 Te Arawhiti                         | 3/09/2020 1:57 p.m. KML File | 13 KB |   |  |              |                    |    |   |
| Documents                          |                                                     |                              |       |   |  |              |                    |    |   |
|                                    |                                                     |                              |       |   |  |              |                    |    |   |
| Jennings, Richard                  |                                                     |                              |       |   |  |              |                    |    |   |
| 🕌 Desktop                          |                                                     |                              |       |   |  |              |                    |    |   |
| 🚺 Downloads                        |                                                     |                              |       |   |  |              |                    |    |   |
| 🍌 Abutting_Land_Classification_(20 |                                                     |                              |       |   |  |              |                    |    |   |
| 🍌 Kõrero Takutai Data              |                                                     |                              |       |   |  |              |                    |    |   |
| 🁪 mygeodata                        |                                                     |                              |       |   |  |              |                    |    |   |
| 퉬 PAA.gdb-20200819T032245Z-0(      |                                                     |                              |       |   |  |              |                    |    |   |
| Resource_Consents-shp              |                                                     |                              |       |   |  |              |                    |    |   |
| Abutting_Land_Classification_(20   |                                                     |                              |       |   |  |              |                    |    |   |
| Crown_Engagement_Application       |                                                     |                              |       |   |  |              |                    |    |   |
| 🗳 mygeodata                        |                                                     |                              |       |   |  |              |                    |    |   |
| PAA.gdb-20200819T032245Z-00        |                                                     |                              |       |   |  |              |                    |    |   |
| Resource_Consents-shp              |                                                     |                              |       |   |  |              |                    |    |   |
| Favorites                          |                                                     |                              |       |   |  |              |                    |    |   |
| Einks                              |                                                     |                              |       |   |  |              |                    |    |   |
| My Documents                       |                                                     |                              |       |   |  |              |                    |    |   |
| My Dictures                        |                                                     |                              |       |   |  |              |                    |    |   |
| My Videos                          |                                                     |                              |       |   |  |              |                    |    |   |
| New folder                         |                                                     |                              |       |   |  |              |                    |    |   |
| Saved Games                        |                                                     |                              |       |   |  |              |                    |    |   |
| Searches                           |                                                     |                              |       |   |  |              |                    |    |   |
|                                    |                                                     |                              |       |   |  |              |                    |    |   |
| 💻 Computer                         |                                                     |                              |       |   |  |              |                    |    |   |
| all Windows (C:)                   |                                                     |                              |       |   |  |              |                    |    |   |
| 🕘 DVD Drive (D:) EC19thC Overview  |                                                     |                              |       |   |  |              |                    |    |   |
| 🖵 Documents (H:)                   |                                                     |                              |       |   |  |              |                    |    |   |
| 😴 JUST12 (I:)                      |                                                     |                              |       |   |  |              |                    |    |   |
| 😴 JUST12 (P:)                      |                                                     |                              |       |   |  |              |                    |    |   |
| 📾 Windows (W:)                     |                                                     |                              |       |   |  |              |                    |    |   |
| 🖵 OTS (Y:)                         |                                                     |                              |       |   |  |              |                    |    |   |
| 😪 MACA (Z:)                        |                                                     |                              |       |   |  |              |                    |    |   |
| MAC-00-000 Te Araw                 | hiti Date modified: 3/09/2020 1-57 p.m.             | stad: 3/00/2020 1-57 p.m.    |       |   |  |              |                    |    |   |
| KML File                           | Size: 12.7 KB                                       | see a an and the path        |       |   |  |              |                    |    |   |

6. You should now have the file saved to your computer.

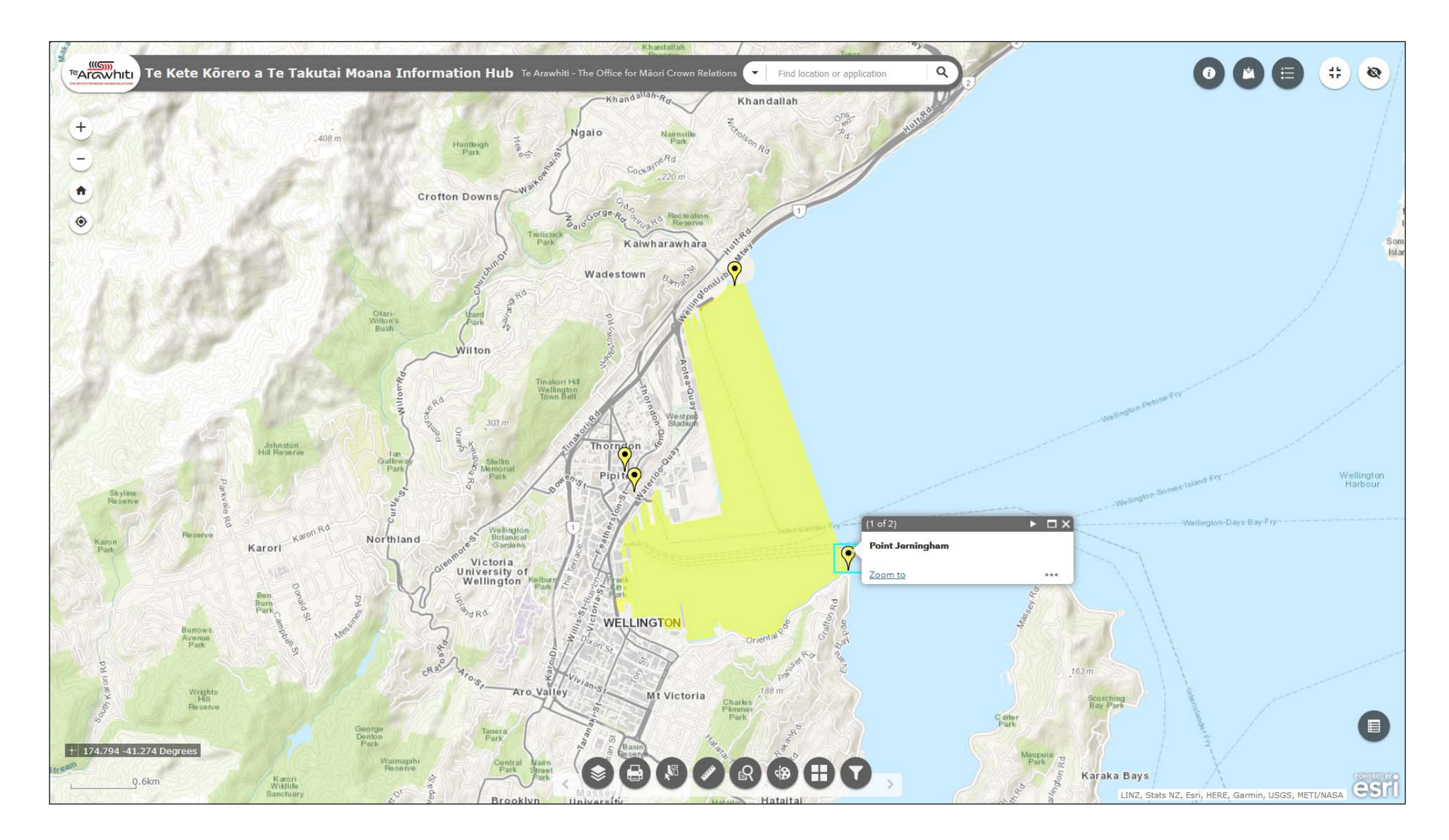

If you would like to know how to import your Kml file into Kōrero Takutai please refer to the 'Import your own data' helpfile.